## **FamilyID Instructions**

Maple Point Families, we are fortunate to have access to the FamilyID sports registration program. This program creates a uniform platform for all athletics in Neshaminy School District.

## Please follow the instructions below to register your student-athlete.

The process includes:1) Uploading of the PIAA physical 2) Activity choice and basic registration. We DO NOT accept hard copies of physicals. Everything must be processed via FamilyID. Questions or concerns, use the contact information below. Thank you and good luck to all of our athletes. Wes Emme Athletic Director

215 809 6657

jemme@neshaminy.org

## **REGISTRATION PROCESS:**

A parent/guardian may register by clicking on the link below:

Maple Point FamilyID Website

## Follow these steps:

**1.** To find your program, click on the link provided by the organization above and select the registration form under the word Programs.

**2.** Next, click on the green Register Now button and scroll, if necessary, to the Create Account/Log In green buttons. If this is your first time using FamilyID, click Create Account. Click Log In, if you already have a FamilyID account.

**3.** Create your secure FamilyID account by entering the account owner First and Last names (parent/guardian), E-mail address and password. Select I Agree to

the FamilyID Terms of Service. Click Create Account.

**4.** You will receive an email with a link to activate your new account. (If you don't receive the email, check your E-mail filters (spam, junk, etc.).

**5.** Click on the link in your activation E-mail, which will log you in to FamilyID.com

**6.** Once in the registration form, complete the information requested. All fields with a red\* are required to have an answer.

**7.** Click the Continue button when your form is complete.

8. Review your registration summary.